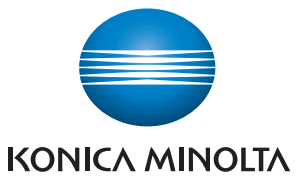

# **Quick Guide**

Brief explanations for routine operations

**bizhub** 5000i

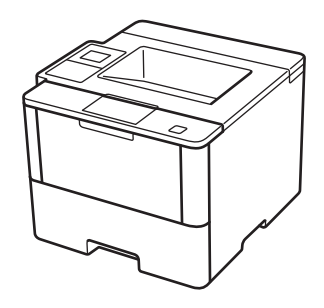

## **User's Guides**

| Which Guide?             | What's in It?                                                                                                    |
|--------------------------|----------------------------------------------------------------------------------------------------|
| Safety Information       | Read this Guide first. Please read the Safety Instructions before you set up your machine. See this Guide for trademarks and legal limitations. |
| Installation             | Follow the instructions for setting up your machine, and                                                                                        |
| User's Guide             | and connection type you are using.                                                                                                    |
| Quick Guide              | Learn the basic operations and basic machine maintenance. See troubleshooting tips.                                                             |
| User's Guide             | This guide includes the additional contents of the Quick Guide.                                                                                 |
|                          | In addition to information about the Print operations, useful information is included about using the machine on a network.                     |
| Google Cloud Print Guide | This Guide provides details about how to use Google Cloud Print <sup>™</sup> services for printing over the Internet.                           |

**General Information** 

## **Control Panel Overview**

The control panel may vary depending on your model.

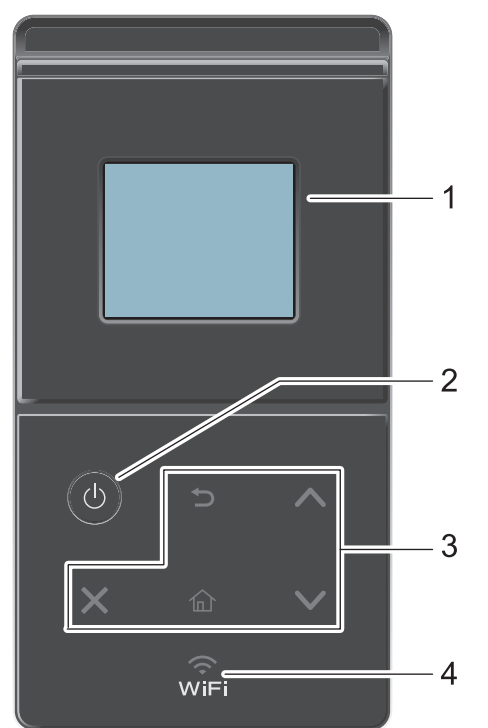

#### 1. Touchscreen Liquid Crystal Display (LCD)

Access menus and options by pressing them on the touchscreen.

- 2. Power On/Off
  - Turn on the machine by pressing (1).
  - Turn off the machine by pressing and holding down (1). The LCD displays [Shutting] Down] for a few seconds before going off.

#### 3. Touchpanel

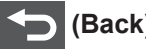

(Back)

Press to go back to the previous menu.

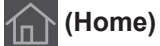

Press to return to the Home screen.

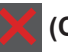

#### (Cancel)

· Press to cancel an operation (available when lit).

• Press to cancel a programmed print job and clear it from the machine's memory. To cancel multiple print jobs, hold down **we until the LCD displays** [Cancel All Jobs].

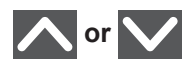

Press to display the previous or next page.

### 4. (WiFi)

(For infrastructure mode)

When the **WiFi** light is on, your machine is connected to a wireless access point. When the **WiFi** light blinks, the wireless connection is down, or your machine is in the process of connecting to a wireless access point.

(For Ad-Hoc mode)

The WiFi LED is always off.

## Touchscreen LCD Overview

From the Home screen, you can access the Wi-Fi setup, Toner level, Settings, and Functions screen.

The Home screen displays the machine's status when the machine is idle. This screen is also called the Ready Mode screen. When displayed, this screen indicates that your machine is ready for the next command.

If Active Directory Authentication or LDAP Authentication is enabled, the machine's control panel will be locked.

The available features vary depending on your model.

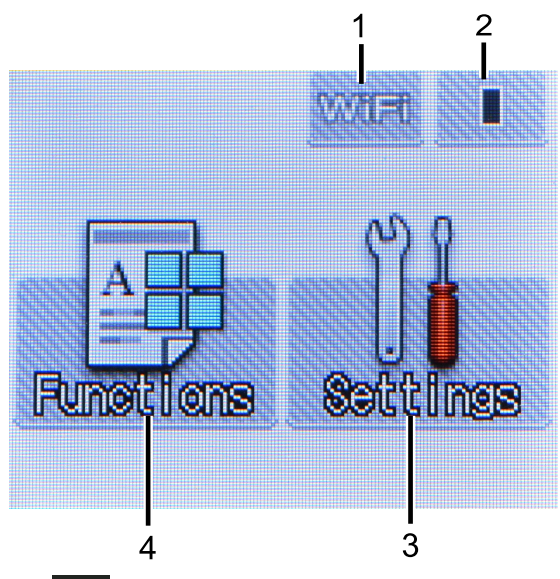

1. < (Wireless Status )

If you are using a wireless connection, a four-level indicator in the Home screen displays the current wireless signal strength.

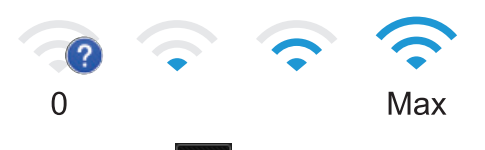

• If you see wifi at the top on the screen, press it to configure wireless settings.

#### 2. (Toner)

Displays the remaining toner life. Press to access the [Toner] menu.

#### 3. **[]]** [Settings]

Press to access the [Settings] menu.

Use the Settings menu to access all of your machine's settings.

If Setting Lock has been turned on, a lock icon appears on the LCD. You must unlock the machine to change settings.

4. [Functions]

Press to access the Functions screen.

[Secure]

Press to access the Secure Print option.

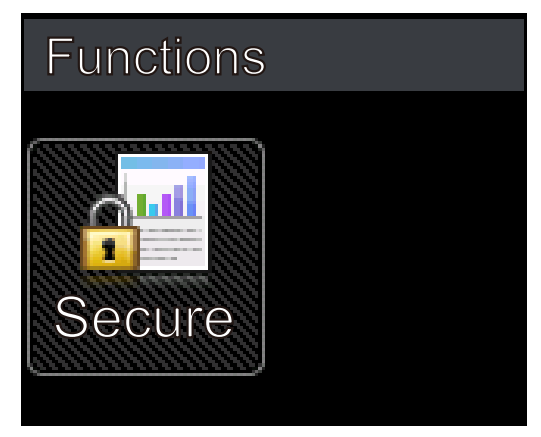

#### Warning icon

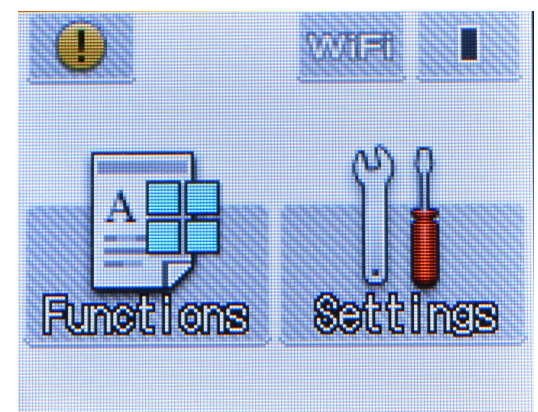

The warning icon **(1)** appears when there is an error or maintenance message; press

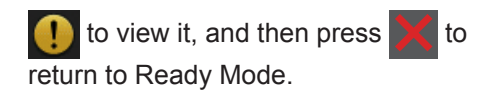

2

# **Load Paper**

# Load Paper in the Paper Tray

Use the paper tray when printing on the following media:

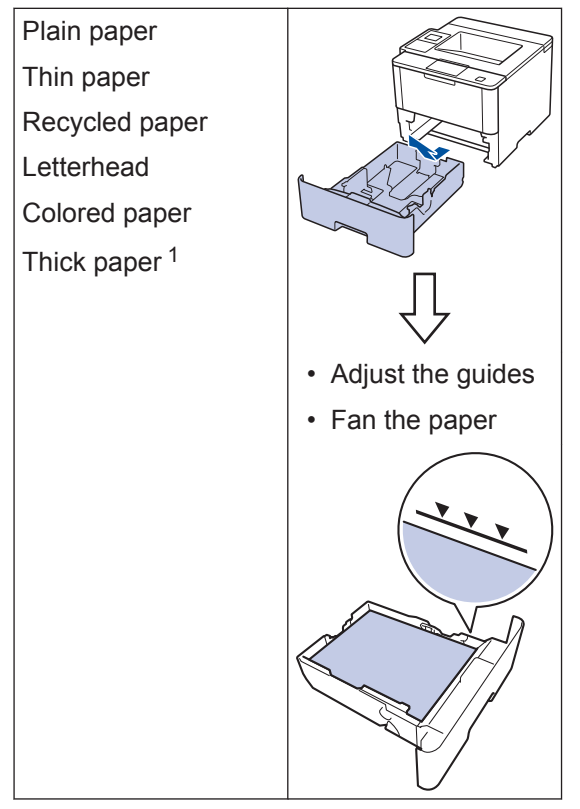

For more detailed information, see the User's Guide: Load and Print Using the Paper Tray.

# Load Paper in the Multipurpose Tray (MP Tray)

Use the MP tray when printing on the following media:

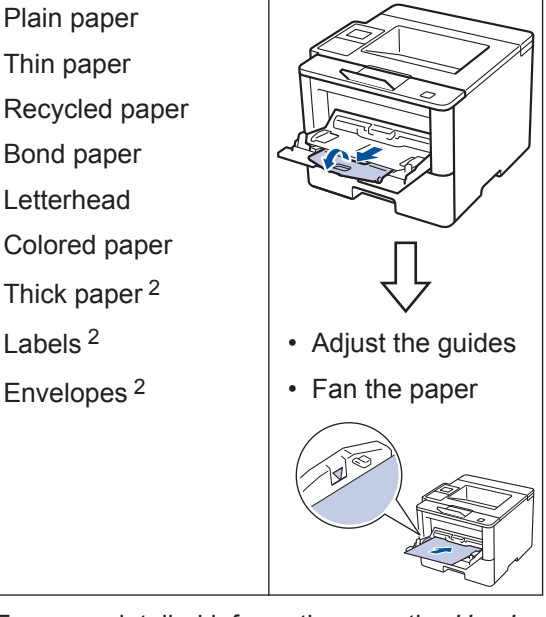

For more detailed information, see the User's Guide: Load and Print Using the Multi-purpose Tray (MP Tray).

<sup>&</sup>lt;sup>1</sup> Open the back cover (face up output tray) before printing to let the printed paper exit onto the face up output tray.

<sup>&</sup>lt;sup>2</sup> Open the back cover (face up output tray) before printing to let the printed paper exit onto the face up output tray.

# Print

# **Print from Your Computer**

#### **Print a Document**

For labels, thick paper, and envelopes, set the paper size and paper type in the printer before printing the document.

- **1** From the document that you are trying to print, open the Print dialog.
- **2** If necessary, adjust the settings.
- **3** Print the document.

For details of the function of the printer driver, refer to the Help of the printer driver.

A Troubleshooting

Use this section to resolve problems you may encounter when using your machine.

# **Identify the Problem**

Even if there seems to be a problem with your machine, you can correct most problems yourself. First, check the following:

- The machine's power cord is connected correctly and the machine's power is on.
- · All of the machine's orange protective parts have been removed.
- The access point, router, or hub is turned on and its link indicator is blinking.
- Paper is inserted correctly in the paper tray.
- The interface cables are securely connected to the machine and the computer.

| Find the Error | Find the Solution                                                 |
|----------------|-------------------------------------------------------------------|
| Using the LCD  | 1. Follow the messages on the LCD.                                |
| Out of Venary  | 2. See the instructions in the following table.                   |
| Press Stop×.   | 3. If you cannot resolve the error, see the <i>User's Guide</i> . |

### **Error and Maintenance Messages**

The most common error and maintenance messages are shown in the table.

| Error Message   | Cause                                           | Action                                                                                                    |
|-----------------|-------------------------------------------------|----------------------------------------------------------------------------------------------------|
| Cartridge Error | The toner cartridge is not installed correctly. | Remove the toner cartridge and<br>imaging unit assembly. Take out the<br>toner cartridge, and put it back in the<br>imaging unit again. Reinstall the toner<br>cartridge and imaging unit assembly<br>in the machine. |
|                 |                                                 | If the problem continues, contact customer support.                                                                                                    |

| Error Message                                                                 | Cause                                                                                                  | Action                                                                                                    |
|-------------------------------------------------------------------------------|----------------------------------------------------------------------------------------------------|----------------------------------------------------------------------------------------------------|
| Drum !                                                                        | The corona wire on the imaging unit must be cleaned.                                                   | Clean the corona wire on the imaging unit.                                                                                                    |
|                                                                               |                                                                                                    | Corona Wire.                                                                                                    |
|                                                                               |                                                                                                    | imaging unit with a new one.                                                                                                    |
|                                                                               | The imaging unit or the<br>toner cartridge and imaging<br>unit assembly is not<br>installed correctly. | Remove the imaging unit, remove the<br>toner cartridge from the imaging unit,<br>and put the toner cartridge back into<br>the imaging unit. Reinstall the imaging<br>unit in the machine. |
| Jam 2-sided                                                                   | The paper is jammed in the 2-sided tray or inside the back cover.                                      | Remove the 2-sided tray and open<br>the back cover to pull out all jammed<br>paper.                                                                                                    |
| Jam Inside                                                                    | The paper is jammed inside the machine.                                                                | Open the front cover, remove the<br>toner cartridge and imaging unit<br>assembly, and pull out all jammed<br>paper. Close the front cover.                                                |
| Jam MP Tray                                                                   | The paper is jammed in the MP tray.                                                                    | Remove all jammed paper from in<br>and around the MP tray. Press<br>Retry.                                                                                                    |
| Jam Rear                                                                      | The paper is jammed in the back of the machine.                                                        | Open the fuser cover and remove all jammed paper. Close the fuser cover.                                                                                                    |
| Jam Trayl                                                                     | The paper is jammed in the indicated paper tray.                                                       | Pull out the paper tray and remove all                                                                                                    |
| Jam Tray2                                                                     |                                                                                                    | jammed paper as shown in the animation on the LCD.                                                                                                    |
| Jam Tray3                                                                     |                                                                                                    |                                                                                                    |
| Jam Tray4                                                                     |                                                                                                    |                                                                                                    |
| No Drum Unit                                                                  | The imaging unit is not installed correctly.                                                           | Reinstall the toner cartridge and imaging unit assembly.                                                                                                    |
| No Paper The machine is out of paper, or paper is not loaded correctly in the | The machine is out of<br>paper, or paper is not<br>loaded correctly in the                             | <ul> <li>Refill paper in the paper tray. Make<br/>sure the paper guides are set to<br/>the correct size.</li> </ul>                                                                       |
|                                                                               | paper tray.                                                                                            | <ul> <li>If paper is in the tray, remove it and<br/>load it again. Make sure the paper<br/>guides are set to the correct size.</li> </ul>                                                 |

| Error Message                                                            | Cause                                                                                                    | Action                                                                                                    |
|--------------------------------------------------------------------------|----------------------------------------------------------------------------------------------------|----------------------------------------------------------------------------------------------------|
| No Paper Fed T1<br>No Paper Fed T2<br>No Paper Fed T3<br>No Paper Fed T4 | The machine failed to feed paper from the indicated paper tray.                                           | Pull out the paper tray indicated on<br>the LCD and remove all jammed<br>paper.                                                                                                    |
| No Paper MP                                                              | The MP tray is out of paper,                                                                              | Do one of the following:                                                                                                    |
|                                                                          | or paper is not loaded correctly in the MP tray.                                                          | <ul> <li>Refill paper in the MP tray. Make<br/>sure the paper guides are set to<br/>the correct size.</li> </ul>                                                                                                    |
|                                                                          |                                                                                                    | <ul> <li>If paper is in the tray, remove it and<br/>load it again. Make sure the paper<br/>guides are set to the correct size.</li> </ul>                                                                                                    |
| No Paper Tl                                                              | The machine failed to feed                                                                                | Do one of the following:                                                                                                    |
| No Paper T2                                                              | paper from the indicated paper tray.                                                                      | Refill paper in the paper tray     indicated on the LCD. Make sure                                                                                                    |
| No Paper T3<br>No Paper T4                                               |                                                                                                    | the paper guides are set to the correct size.                                                                                                    |
|                                                                          |                                                                                                    | <ul> <li>If paper is in the tray, remove it and<br/>load it again. Make sure the paper<br/>guides are set to the correct size.</li> </ul>                                                                                                    |
| No Toner                                                                 | The toner cartridge or the<br>toner cartridge and imaging<br>unit assembly is not<br>installed correctly. | Remove the toner cartridge and<br>imaging unit assembly. Remove the<br>toner cartridge from the imaging unit,<br>and reinstall the toner cartridge back<br>in the imaging unit. Reinstall the toner<br>cartridge and imaging unit assembly<br>back in the machine. If the problem<br>continues, replace the toner cartridge<br>with a new one. |
| Output Tray Full                                                         | The output paper tray is full.                                                                            | Remove printed paper from output tray indicated on the LCD.                                                                                                    |
| Replace Toner                                                            | The toner cartridge is at the<br>end of its life. The machine<br>stops all print operations.              | Replace the toner cartridge with a new one.                                                                                                    |
| Supplies                                                                 | The imaging unit is near the end of its life.                                                             | Order a new imaging unit before the LCD displays Replace Drum.                                                                                                    |
| Supplies                                                                 | It is time to replace the                                                                                 | Replace the imaging unit with a new                                                                                                    |
| Replace Drum                                                             | imaging unit.                                                                                             | one.                                                                                                    |
| _                                                                        | The imaging unit counter                                                                                  | Reset the imaging unit counter.                                                                                                    |
|                                                                          | was not reset when a new drum was installed.                                                              | See the instructions included with the new imaging unit.                                                                                                    |

| Error Message         | Cause                                                                                                    | Action                                                                                          |
|-----------------------|----------------------------------------------------------------------------------------------------|-------------------------------------------------------------------------------------------------|
| Supplies<br>Toner Low | If the LCD displays this<br>message, you can still print.<br>The toner cartridge is near<br>the end of its life. | Order a new toner cartridge now so<br>you have it ready when the LCD<br>displays Replace Toner. |

## Paper Jams

An error message indicates where the paper is stuck in your machine.

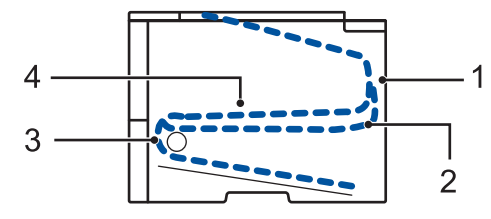

Error messages:

- 1. Jam Rear
- 2. Jam 2-sided
- 3. Jam Tray
- 4. Jam Inside

# **Solutions for Wireless Connection**

If you cannot connect your machine to the wireless network, see the following:

- User's Guide: Print the WLAN Report
- Installation: Alternate wireless configuration method

B Appendix

## How to Enter Text on Your Machine

When text is required, a keyboard appears on your machine's LCD.

- The characters may differ depending on your country.
- · The keyboard layout may differ depending on the operation you perform.

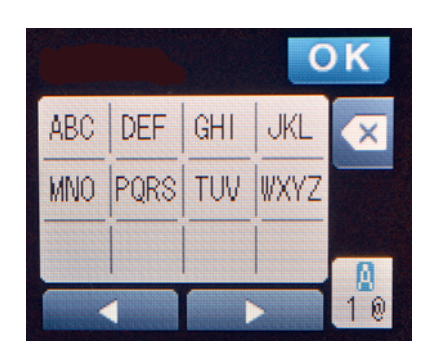

- Press 🔒 to cycle between letters, numbers and special characters.
- To move the cursor to the left or right, press ◄ or ►.

#### **Inserting spaces**

• To enter a space, press  $\frac{1}{10}$  twice to choose special characters, then press the space button.

#### Making corrections

- If you entered a character incorrectly and want to change it, press < or > to move the cursor to the incorrect character and press 
   Enter the correct character.
- To insert a character, press ◀ or ► to move the cursor to the correct place, and then enter the character.
- Press x for each character you want to erase, or press and hold x to erase all the characters.

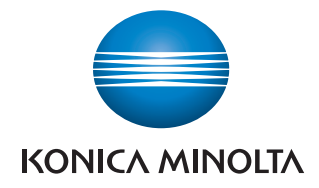

#### http://konicaminolta.com